Leave reports

University

Victoria

FAST HR Quick Guide This quick guide describes the reports available under the FAST HR Leave tab: Leave Balances, Year to Date Leave Summary, Leave Details, Leave Approval Status, UVic Leave Calendar Month at a Glance and Leave Liability Report. These custom UVic reports provide current information on all types of employee leave, including vacation, sick and CTO.

If your department is participating in the leave tracking project, the leave reports will display leave information for CUPE, PEA, ME and Exempt Support Staff. If not, the reports will show leave balances for CUPE employees and Exempt Support Staff.

For more resources, including a guide on FAST HR codes, visit www.uvic.ca/hr/fasthr.

| # | Instructions                                                                                                    | Screensh        | ot                                                                                                    |                                                                                 |                                                          |                                |                       |  |
|---|----------------------------------------------------------------------------------------------------|-----------------|----------------------------------------------------------------------------------------------------|---------------------------------------------------------------------------------|----------------------------------------------------------|--------------------------------|-----------------------|--|
| 1 | The <b>Leave Balances</b><br>report displays leave<br>balances by type of<br>leave for each<br>employee.<br><b>TIP:</b> Non-accrued                                                            | Employees Por   | sitions Jobs Leave Payroll<br>source Reporting > LEAVE B<br>pptions  Report Resu<br>D Name  Bell, Tinker | ALANCE SUMMARY > LEA<br>Its ? Help +<br>Position Employee<br>Class<br>998716 PS | AVE BALANCE SUMMA<br>• More<br>Timesheet<br>Org<br>35000 | NRY<br>VAC 5ICK<br>350.00 0.00 | SPEC SPV<br>0.00 0.00 |  |
|   | balances (e.g. Jury,                                                                                                    | 2 V00           | Boop, Betty                                                                                              | 997578 TS                                                                       | 35000                                                    | 162.00 219.00                  | 0.00 0.00             |  |
|   | Compassionate leave)                                                                                                    | 3 V00<br>4 V00  | Flintstone, Wilma<br>Mermaid, Ariel                                                                      | 997421 TS<br>997910 TS                                                          | 35000                                                    | 81.50 560.00<br>84.00 346.50   | 0.00 0.00             |  |
|   | will display a negative                                                                                                    | 5 V00           | Oyl, Olive                                                                                               | 994099 TS                                                                       | 35000                                                    | 119.00 180.00                  | 0.00 0.00             |  |
|   | balance if leave is taken.                                                                                                    |                 |                                                                                                    |                                                                                 | ,                                                        |                                |                       |  |
|   | The <b>Year to Date</b><br><b>Leave Summary</b> report<br>shows the Carry-over<br>balance, plus hours<br>Accrued and Taken. The<br>current Balance is<br>displayed in the far<br>right column. | Current<br>Year | Leave Type                                                                                               | Carry-over                                                                      | Accrued                                                  | Taken                          | Balance               |  |
|   |                                                                                                    | 2015            | BANK                                                                                                    | 0.00                                                                            | 0.00                                                     | 8.75                           | -8.75                 |  |
|   |                                                                                                    | 2015            | TERM                                                                                                    | 0.00                                                                            | 0.00                                                     | <u>0.00</u>                    | 0.00                  |  |
|   |                                                                                                    | 2015            | WSO                                                                                                    | 0.00                                                                            | 0.00                                                     | <u>0.00</u>                    | 0.00                  |  |
| 2 |                                                                                                    | 2015            | UNI                                                                                                    | 0.00                                                                            | 0.00                                                     | <u>0.00</u>                    | 0.00                  |  |
|   |                                                                                                    | 2015            | PER                                                                                                    | 0.00                                                                            | 0.00                                                     | <u>0.00</u>                    | 0.00                  |  |
|   |                                                                                                    | 2015            | ICBC                                                                                                    | 0.00                                                                            | 0.00                                                     | <u>0.00</u>                    | 0.00                  |  |
|   |                                                                                                    | 2015            | OVER                                                                                                    | 0.00                                                                            | 0.00                                                     | <u>0.00</u>                    | 0.00                  |  |
|   |                                                                                                    | 2015            | MOD                                                                                                    | 0.00                                                                            | 0.00                                                     | <u>0.00</u>                    | 0.00                  |  |
|   |                                                                                                    | 2015            | EMG                                                                                                    | 0.00                                                                            | 0.00                                                     | <u>0.00</u>                    | 0.00                  |  |
| 3 | You can filter the Year<br>to Date Leave Summary<br>by type. For example,<br>to display only Vacation<br>leave, filter by the code                                                             | Balance 🖬       |                                                                                                    | Leave Type  VAC  =  <->                                                         | 0000                                                     | (Data as of 19/05              | 5/2015 08:38:39 PM) ▲ |  |
|   | your report.                                                                                                    |                 |                                                                                                    |                                                                                 | <i>a</i> c                                               | lear Filter Options            | 🗲 Execute Report      |  |

Created May 2015.Updated December 2015.

| # | Instructions                              | Screenshot                                                                      |                |                  |                 |          |                |            |                      |              |                            |         |         |
|---|-------------------------------------------|---------------------------------------------------------------------------------|----------------|------------------|-----------------|----------|----------------|------------|----------------------|--------------|----------------------------|---------|---------|
|   | Filtering by the VAC                      | Current<br>Year                                                                 | Leave Ty       | pe               | Carry-over      |          | Accrued        |            | т                    | Taken        |                            | Bal     | ance    |
|   |                                           | 2015                                                                            | VAC            |                  | 0.00            |          | 175.00         |            |                      | 0.00         |                            | 17      | 5.00    |
| 4 |                                           | 2015                                                                            | VAC            |                  | 0.00            |          | 175.00         | 00         |                      | 0.00         |                            | 17      | 5.00    |
|   | that shows vasation                       | 2015                                                                            | VAC            |                  | ۔<br>م          | 00       | 126.00         | <u></u>    |                      | 56 50        | 5.50                       |         | 9.50    |
|   | halancas for each                         | 2015                                                                            | VAC            |                  | 0.00            |          | 126.00         |            |                      | <u>56.50</u> |                            |         | 0.50    |
|   | employee.                                 | 2015                                                                            | VAC            |                  | 0               | .00      | 120.00         | 5.00       |                      | 0.00         |                            | 17      | 9.50    |
|   |                                           | 2015                                                                            | VAC            |                  | 0.00            |          | 175.00         | 175.00     |                      | 0.00         |                            | 1/      | 5.00    |
|   |                                           | 2015                                                                            | VAC            |                  | 0.00            |          | 175.00         | 175.00     |                      | <u>U.UU</u>  |                            | 17      | 5.00    |
|   |                                           | 2015                                                                            | VAC            |                  | 0               | .00      | 105.00         | 105.00     |                      | <u>63.00</u> |                            | 4       | 2.00    |
|   |                                           |                                                                                 |                |                  |                 |          |                |            |                      |              |                            |         |         |
|   |                                           | Current<br>Year                                                                 | Leave Typ      | be               | Carry-over      |          | Accrued        |            | Taken                |              |                            | Balance |         |
| - | in the <b>Tele</b> seluments              | 2015                                                                            | VAC            |                  | 0               | .00      | 126.00         |            |                      | 14.00        |                            | 11      | 12.00   |
| S | In the <b>Taken</b> column to             | 2015                                                                            | VAC            |                  | 108.50          |          | 112.00         | 112.00     |                      | 0.00         |                            | 22      | 20.50   |
|   | view details.                             | 2015                                                                            | VAC            |                  | 0.00            |          | 105.00         |            |                      | 0.00         |                            | 10      | 05.00   |
|   |                                           | 2015                                                                            | VAC            |                  | 9.00            |          | 105.00         | 105.00     |                      | 7.00         |                            | 10      | 07.00   |
|   |                                           | 2015                                                                            | VAC            |                  | 5.75            |          | 140.00         | 140.00     |                      | <u>49.00</u> |                            | 9       | 96.75   |
|   | The details screen<br>shows the number of | the second second                                                               | 1 <b>0</b> - d | Dete Te          |                 |          | Month Taken    |            |                      | Day of       | Week                       |         |         |
|   |                                           | Hours Taken                                                                     | Leave Code     | Date Ta          | ken             | Year     | Sorted         | Month      | Taken                | Sorted       |                            | Day of  | week    |
|   |                                           | 7.00                                                                            | VAC            | 02-JAN-          | 2-JAN-2015 2015 |          | 1.JAN          | JAN        |                      | 5.FRID       | 5.FRIDAY                   |         | Y       |
| 6 | hours taken plus the                      | 7.00                                                                            | VAC            | 05-JAN-          | 6-JAN-2015      |          | 1.JAN<br>1 1AN | JAN<br>JAN |                      | 2.TUESDAY    |                            | TUESD   |         |
|   | date and day of the                       | 7.00                                                                            | VAC            | 07-JAN-          | -JAN-2015 2015  |          | 1.JAN          | 1.JAN JAN  |                      | 3.WEDNESDAY  |                            | WEDN    | ESDAY   |
|   | week.                                     | 7.00                                                                            | VAC            | 08-JAN-          | 08-JAN-2015     |          | 1.JAN          | JA         | AN                   | 4.THURSDAY   |                            | THURS   | DAY     |
|   |                                           | 7.00                                                                            | VAC            | 09-JAN-          | 2015            | 2015     | 1.JAN          | J4         | AN                   | 5.FRID       | AY                         | FRIDA   | Y       |
|   | TIP: The Year to Date                     |                                                                                 |                |                  |                 |          |                |            |                      |              |                            |         |         |
|   | Summary also provides                     |                                                                                 |                | Current          |                 | _        |                |            |                      |              |                            |         |         |
|   | the hourly rate of pay                    | Hourly Rate                                                                     | Status         | Year             | Leave Type      | Ca       | rry-over       | Accru      | ed                   | Т            | aken                       |         | Balance |
| 7 | for each employee. This                   | 22.57                                                                           | A              | 2015             | BANK            |          | 0.00           | 0.         | 00                   |              | 8.75                       |         | -8.75   |
| / | information may be                        | 22.57                                                                           | A              | 2015             | WSO             |          | 0.00           | 0.         | 00                   |              | 0.00                       |         | 0.00    |
|   | useful for producing                      | 22.57                                                                           | A              | 2015             | UNI             |          | 0.00           | 0.         | 00                   |              | 0.00                       |         | 0.00    |
|   | leave liability and other                 | 22.57                                                                           | Α              | 2015             | PER             |          | 0.00           | 0.         | 00                   |              | <u>0.00</u>                |         | 0.00    |
|   | reports.                                  |                                                                                 | -              |                  |                 |          |                |            |                      |              |                            |         |         |
|   | •                                         | Last Name                                                                       | First Name     | Position         | Org             | Code     | Leave Month    | Year I     | Report Me            | ethod        | Report Status              |         | Hours   |
|   |                                           | Oyl                                                                             | Olive          | 994099           | 3500            | 0        | 3              | 2015 [     | Departme             | nt 1         | n the Queue                |         | 0       |
|   |                                           | Jetson<br>Jetson                                                                | Jane<br>Jane   | 997578<br>997578 | 3500            | 10<br>10 | 3              | 2015       | Departme<br>Departme | nt 1         | n the Queue<br>Overridden  |         | 0<br>21 |
|   |                                           | Jetson                                                                          | Jane           | 997578           | 3500            | 0        | 2              | 2015       | Departme             | nt 1         | n the Queue                |         | 0       |
|   | The <b>Leave Approval</b>                 | Mermaid<br>Mermaid                                                              | Ariel<br>Ariel | 997910<br>997910 | 3500            | 10<br>10 | 2 3            | 2015       | Departme<br>Departme | nt I         | n the Queue<br>n the Oueue |         | 0       |
|   | Status report displays                    |                                                                                 |                |                  |                 |          |                |            |                      |              |                            |         |         |
| 8 | the status of leave                       |                                                                                 |                |                  |                 |          |                |            |                      |              |                            |         |         |
|   | approvals.                                | Not Started - The employee has not started the monthly report                   |                |                  |                 |          |                |            |                      |              |                            |         |         |
|   |                                           | <i>In the Owners</i> The employee has not started the monthly report.           |                |                  |                 |          |                |            |                      |              |                            |         |         |
|   |                                           | <b>In the Queue</b> = the employee has started the report but not submitted it. |                |                  |                 |          |                |            |                      |              |                            |         |         |
|   |                                           | <b>Penaing</b> = The report is waiting for the supervisor's approval.           |                |                  |                 |          |                |            |                      |              |                            |         |         |
|   |                                           | <b>Overriagen</b> = A proxy has approved on behalf of the assigned approver.    |                |                  |                 |          |                |            |                      |              |                            |         |         |
|   |                                           | <i>Completed</i> = The report has been submitted and approved.                  |                |                  |                 |          |                |            |                      |              |                            |         |         |

| #  | Instructions                                                                                                    | Screenshot                                                                                                    |  |  |  |  |  |  |  |  |
|----|----------------------------------------------------------------------------------------------------|----------------------------------------------------------------------------------------------------|--|--|--|--|--|--|--|--|
| 9  | You can filter by month<br>to view whether leave<br>approvals have been<br>completed.                                                                                                    | Click I to add values                                                                                                    |  |  |  |  |  |  |  |  |
| 10 | In the example shown<br>for March 2015 (month<br>3), four of the leave<br>reports have been<br>started but not<br>completed by the<br>employee ( <i>In the</i><br><i>Queu</i> e). One has been<br>submitted by the<br>employee and is<br>waiting for approval<br>from his or her<br>supervisor ( <i>Pending</i> ) | Leave MonthYearReport MethodReport StatusHours32015DepartmentIn the Queue032015DepartmentIn the Queue032015DepartmentIn the Queue032015DepartmentIn the Queue032015DepartmentIn the Queue4232015DepartmentPending38.50                                                                                                    |  |  |  |  |  |  |  |  |
| 11 | To view the <b>UVic Leave</b><br><b>Calendar Month at a</b><br><b>Glance</b> report, enter a<br>year and month on the<br>Filter Options page<br>before executing the<br>report.                                                                                                    | Pilter Options       Pilter Options       Pilter Options       Pilter Options         YEAR #       MONTHS #       MONTHS #       TS ORG DESC #         2015       Click © to add values       Click © to add values       Click © to add values         JUN       MAR       MAY       Image: Click © to add values       Image: Click © to add values         JUN       MAR       Image: Click © to add values       Image: Click © to add values <t< th=""></t<> |  |  |  |  |  |  |  |  |
| 12 | The report displays<br>employee names on<br>the left and days of the<br>month at the top. If an<br>employee has taken<br>leave, a leave code will<br>appear in the<br>corresponding box.                                                                                                    | MONTHS = SEP         Row #       YEAR       EMPNO       NAME A       MON       1       2       3       4       5       6       7       8       9         1       2015       V00       SEP       I       I                                                                                                    |  |  |  |  |  |  |  |  |
| 13 | A legend of leave codes<br>is available under <b>Page</b><br><b>Notes</b> at the bottom of<br>the screen.                                                                                                    | Page Notes         The following is a legend of the codes used to track different leaves:         VA = Vacation       MO = MOD Taken       EM = Emergency Leave       SP = Special leave         SI = Sick       OT = OT Earn       JR = Jury Duty       UN = Union Leave                                                                                                    |  |  |  |  |  |  |  |  |

Created May 2015.Updated December 2015.

| #  | Instructions                                                                                                    | Screenshot                                                                                                    |                                                                                                    |                                                                              |                                                                                                    |                    |         |  |  |  |
|----|----------------------------------------------------------------------------------------------------|----------------------------------------------------------------------------------------------------|----------------------------------------------------------------------------------------------------|------------------------------------------------------------------------------|----------------------------------------------------------------------------------------------------|--------------------|---------|--|--|--|
| 14 | <b>TIP:</b> The calendar is<br>available for six months<br>into the future. You can<br>view any planned<br>vacation or other leaves<br>that employees have<br>entered in their web<br>leave reports. | <b>CAUTION:</b> Leave reports should only be approved by supervisors at the end of each month, as actual leave taken may differ from planned leave.                                                                                                    |                                                                                                    |                                                                              |                                                                                                    |                    |         |  |  |  |
| 15 | To calculate leave<br>liability for your<br>department, use the<br><b>Leave Liability Report</b> .                                                                                                   | Emple<br>Emple<br>Em | byees Positions Jobs<br>Iuman Resource Repo<br>Add New Alert<br>Please review the follo<br>My Favorite Reports<br>rt Name | Leave Ber<br>Leave B<br>Leave Li<br>Year to<br>Leave D<br>Leave A<br>UVIC Le | efits Earnings setup and '<br>alances<br>ability Report<br>Date Leave Summary<br>etails<br>pproval Status<br>ave Calendar Month at a | YTD Payroll Querio | es Help |  |  |  |
| 16 | On the <b>Filter Options</b><br>screen, enter a<br>Timesheet Org and a<br>Leave Type (e.g. CTO or<br>VAC).                                                                                           | Timesheet Org II       Balance II       Liability Amount II         35000       O       O         O = O       O       O         O = O       O       O                                                                                                    |                                                                                                    |                                                                              |                                                                                                    |                    |         |  |  |  |
| 17 | The report will calculate<br>outstanding leave<br>liability by multiplying<br>any outstanding leave<br>balances by the<br>employees' hourly<br>rates.                                                | 35.21                                                                                                    | F 2015                                                                                                    | сто                                                                          | 0.00                                                                                                    | 0.00               | 0.00    |  |  |  |
|    |                                                                                                    | 44.44                                                                                                    | A 2015                                                                                                    | СТО                                                                          | 1.00                                                                                                    | 14.00              | 14.00   |  |  |  |
|    |                                                                                                    | 40.50                                                                                                    | A 2015                                                                                                    | СТО                                                                          | 0.00                                                                                                    | 39.48              | 1.00    |  |  |  |
|    |                                                                                                    | 42.44                                                                                                    | A 2015                                                                                                    | сто                                                                          | 4.50                                                                                                    | 1.50               | 0.00    |  |  |  |
|    |                                                                                                    | 46.56                                                                                                    | A 2015                                                                                                    | СТО                                                                          | 0.00                                                                                                    | 4.00               | 4.00    |  |  |  |
|    |                                                                                                    |                                                                                                    |                                                                                                    |                                                                              | 2665.47                                                                                                    | 13102.21           | 5044.20 |  |  |  |